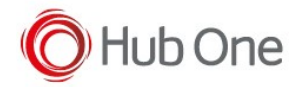

In the \_tnx\_profile.jcf file, configure scanning through the ViaIntent parameter:

```
"ViaIntent": {
      "On": true,
      "Timeout": 7000,
      "UnpairAll": true,
      "Readers": [
        {
          "Name": "ProGlove MARK II",
          "On": false,
          "Description": "N/A",
          "HasCategory": true,
          "Category": "android.intent.category.DEFAULT"
        },
        {
          "Name": "Unitech INTENT UNIFIER",
          "Description": "Intent Action must be 'unitech.scanservice.data' and the
Intent Extra must be 'text' in the device configuration",
          "On": true,
          "HasCategory": false,
          "Category": "android.intent.category.DEFAULT"
        }
      ]
    }
```

For extra configuration, check the scanner settings in the Android Settings – USS option (Unitech Scanner Service):

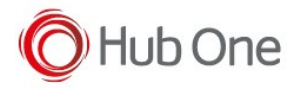

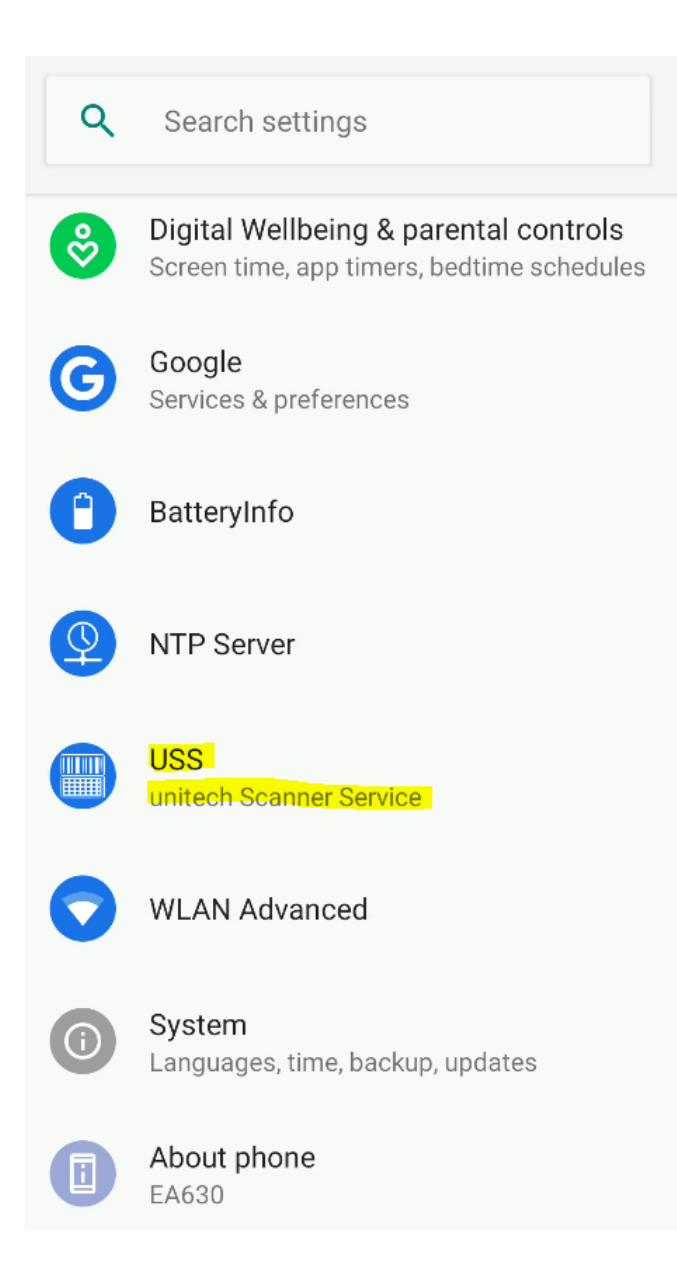

Select the "App settings" option from the hamburger menu:

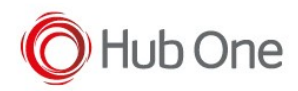

| USS        | Scanner Settings   |
|------------|--------------------|
| Count: 0   | Symbology Settings |
|            | App Settings       |
|            | Append Settings    |
|            | Save/Load          |
|            | Factory Default    |
|            | Image Capture      |
|            | Version            |
|            | Exit               |
|            |                    |
| Save       | Clear Auto Scan    |
| Start Scan |                    |
|            |                    |

Check the values for Intent Output entry. They must be as the ones defined in the "Description" field from \_tnx\_profile.jcf file:

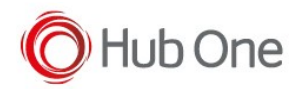

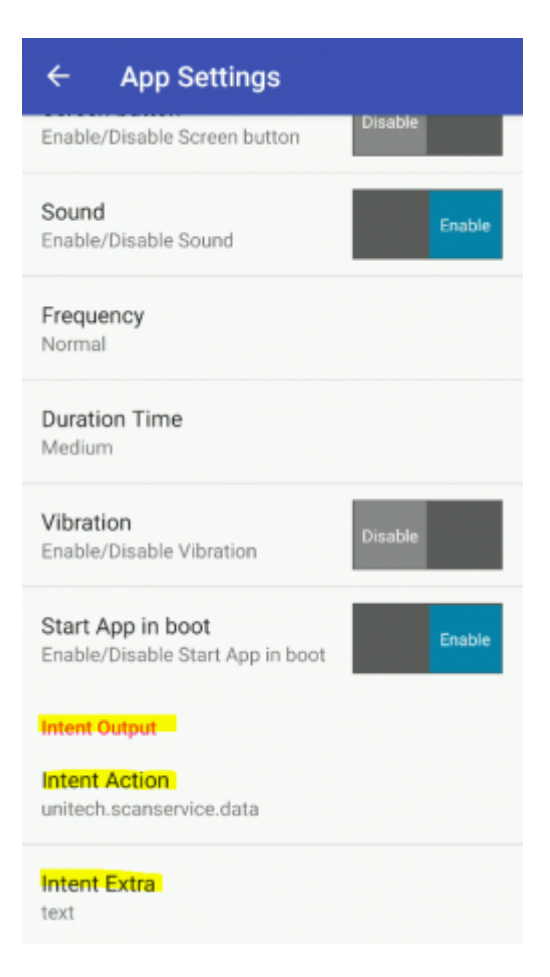

## Recommendation:

It is recommended to delete the Terminator in the scanner configuration.

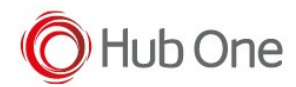

| USS                                                                                                    | Scanner Settings   |                         |
|----------------------------------------------------------------------------------------------------|--------------------|-------------------------|
| Count: 0 Symbology Settings<br>App Settings<br>Append Settings<br>Save/Load<br>Factory Default<br>Image Capture<br>Version<br>Exit | Symbology Settings | ← Append Settings       |
|                                                                                                    | App Settings       | Preamble                |
|                                                                                                    | Append Settings    | Postamble               |
|                                                                                                    |                    |                         |
|                                                                                                    | Factory Default    | Terminator<br><lf></lf> |
|                                                                                                    | Image Capture      | Encoding                |
|                                                                                                    |                    |                         |
|                                                                                                    | Exit               | GS1-128 Field Separator |
|                                                                                                    |                    |                         |
|                                                                                                    |                    |                         |